#### / Public / Anleitungen

# Betriebsfremde Geräte mit Gast WLAN verbinden (CL04Open)

# **Beschreibung**

Diese Anleitung beschreibt exemplarisch das Vorgehen um ein betriebsfremdes Notebook mit dem Gäste WLAN CL040pen zu verbinden.

# Inhalt

## **WLAN Verbinden**

## Windows 10

Um sich mit dem WLAN zu verbinden gehen Sie unten rechts in der Ecke auf die kleine «Weltkugel» und drücken Sie auf diese

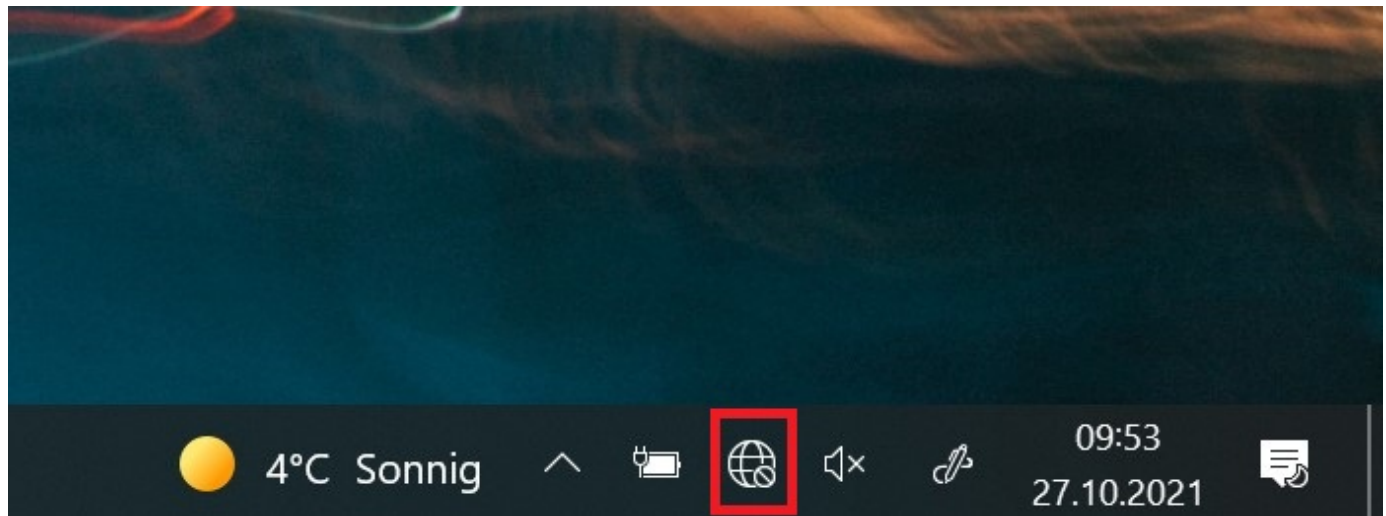

Danach kommt ein kleines Fenster über der Taskleiste wo Sie das WLAN-Netzwerk CL040pen auswählen und verbinden können

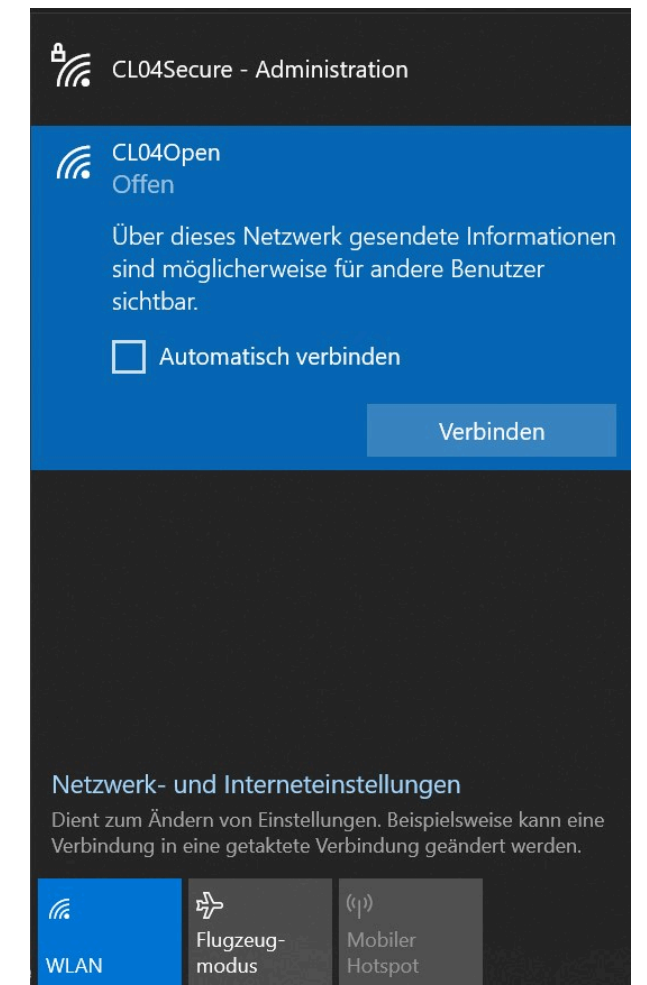

## Windows 11

Um sich mit dem WLAN zu verbinden gehen Sie unten rechts in der Ecke auf die kleine «Weltkugel» und drücken Sie auf diese. Neben dem WIFI Symbol auf den Pfeil klicken damit man alle verfügbaren WLAN Netzwerke sehen kann

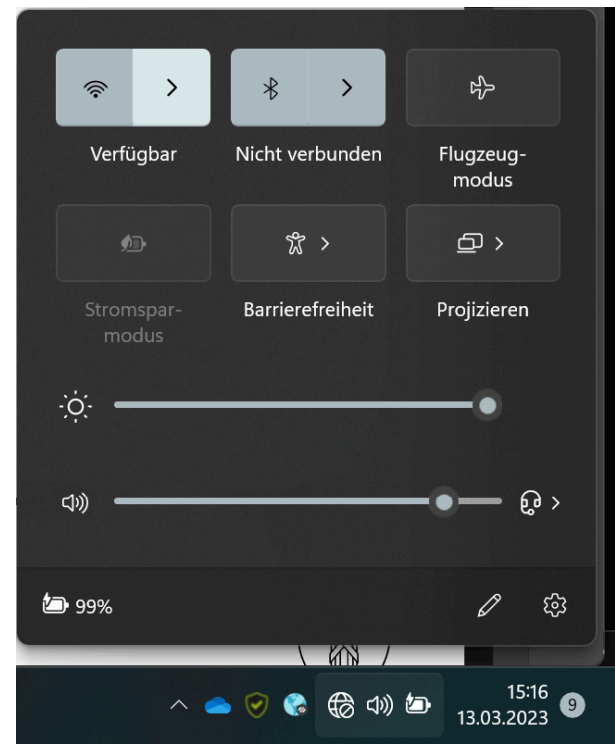

### Hie klickt man auf das WLAN Netzwerk CL040pen und dann auf Verbinden

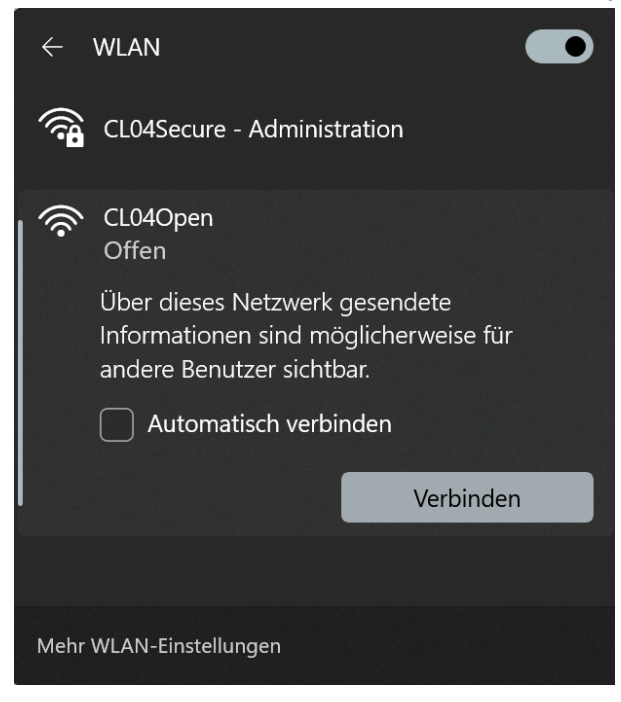

## Registrieren

Damit Sie das WLAN richtig benutzen können, müssen Sie sich registrieren. Dazu öffnen Sie ihren Web-Browser (z.Bsp **Google Chrome**, **Microsoft Edge**, **Firefox**, usw.).

Beim Öffnen des Browsers wird zugleich folgende Webseite geöffnet, hier auf SMS Registration klicken Cluster IV | Internet Access Portal

Gewerbliches Berufs- und Weiterbildungszentrum St.Gallen Berufs- und Weiterbildungszentrum für Gesundheits- und Sozialberufe St.Gallen

| Verfügung. Eine anderweitige | sslich für Schüler, Studenten, Angestellte, Gäste sowie Besucher der beiden obengenannten Schulen zur<br>e Nutzung ist ausdrücklich untersagt. |
|------------------------------|----------------------------------------------------------------------------------------------------|
|                              |                                                                                                    |
| Die Denutzungsdaten werde    | Taugezeichnet.                                                                                                    |
| Bitte geben Sie Ihr Windows  | Mac Login und Ihr Kennwort ein.                                                                                                    |
| Login:                       |                                                                                                    |
| Kennwort:                    |                                                                                                    |
|                              |                                                                                                    |

Cluster IV | Helpdesk

Unter SMS Registration werden Sie aufgefordert Pflichtfelder auszufüllen. Sind diese ausgefüllt können Sie anschliessend auf Registrieren klicken.

#### Cluster IV | SMS Registration

Gewerbliches Berufs- und Weiterbildungszentrum St.Gallen

Berufs- und Weiterbildungszentrum für Gesundheits- und Sozialberufe St.Gallen

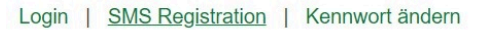

Bitte die Angaben unten ausfüllen, um ein Passwort für Zugriff auf das WLAN zu erhalten. Das Passwort wird per SMS an die angegebene Telefonnummer geschickt.

#### Beispiel Telefonnummer / Phonenumber example Schweiz/Switzerland: +41 79 XXX XX XX

Benutzen Sie für die Registrierung nicht ihre Schul-Email-Adresse (Enden auf gbssg.ch, bzgs.ch oder cl04.ch)

| * Ihr Name:       | Max Musterman                                                                                          |
|-------------------|----------------------------------------------------------------------------------------------------|
|                   | Geben Sie Ihren vollständigen Namen ein.                                                               |
| * Telefonnummer:  | 🛨 🔻 +41 79                                                                                             |
|                   | Geben Sie Ihre Telefonnummer ein.                                                                      |
| * E-Mail-Adresse: | @gmail.com                                                                                             |
|                   | Geben Sie Ihre E-Mail-Adresse ein.<br>Diese wird zu Ihrem Benutzernamen für die Anmeldung am Netzwerk. |
| * Bestätigen:     | Ich akzeptiere die Nutzungsbedingungen.                                                                |
|                   | Registrieren                                                                                           |
|                   | * erforderliches Feld                                                                                  |
|                   | Sie haben bereits ein Passwort? Anmeldung                                                              |
|                   |                                                                                                    |
|                   |                                                                                                    |

## Wenn Sie auf Registrieren gedrückt haben kommt dann folgende Meldung, um mit dem Login

### fortzufahren klicken Sie auf Anmelden

 Cluster IV | Internet Access Portal

 Gewerbliches Berufs- und Weiterbildungszentrum St.Gallen

 Berufs- und Weiterbildungszentrum für Gesundheits- und Sozialberufe St.Gallen

 Login | SMS Registration | Kennwort ändern

 Sie finden die Details untenstehend. Das Passwort wird per SMS an die angegebene Mobiltelefon-Nummer gesendet.

Anmelden

Cluster IV | Helpdesk

## Login

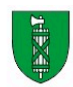

Das Passwort für das WLAN wird Ihnen auf der Telefonnummer, die Sie angegeben haben, gesendet

| 15:45    |                                | ⊙ ♥∡!∡! ▮ 64% |                |          |    |  |  |  |
|----------|--------------------------------|---------------|----------------|----------|----|--|--|--|
| ←        | 058 229 88 00                  | æ             | C              | Q        | :  |  |  |  |
|          |                                |               |                |          |    |  |  |  |
|          |                                |               |                |          |    |  |  |  |
|          |                                |               |                |          |    |  |  |  |
|          |                                |               |                |          |    |  |  |  |
|          |                                |               |                |          |    |  |  |  |
|          |                                |               |                |          |    |  |  |  |
|          |                                |               |                |          |    |  |  |  |
|          |                                |               |                |          |    |  |  |  |
|          |                                |               |                |          |    |  |  |  |
|          |                                |               |                |          |    |  |  |  |
| 15:44    |                                |               |                |          |    |  |  |  |
|          | Texting with 058 229 88 00     | ) (SMS        | /MMS)          |          |    |  |  |  |
|          |                                |               |                |          |    |  |  |  |
|          | Osemarne:                      | @gı           | <u>mail.co</u> | m        |    |  |  |  |
|          | Valid until: <u>12.04.2023</u> |               |                |          |    |  |  |  |
| 8        | Kanton St.Gallen               |               |                |          |    |  |  |  |
|          | 15:45 • Privat                 |               |                |          |    |  |  |  |
|          | Call me                        | Okay          | )(Id           | lon't kn | ow |  |  |  |
| $\oplus$ | Text (Privat)                  |               | 2              | ÷        | P, |  |  |  |
|          |                                |               |                |          |    |  |  |  |

### Wenn Sie Ihr Passwort per SMS erhalten haben können Sie sich jetzt anmelden

#### Cluster IV | Internet Access Portal

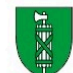

Gewerbliches Berufs- und Weiterbildungszentrum St.Gallen Berufs- und Weiterbildungszentrum für Gesundheits- und Sozialberufe St.Gallen

#### Login | SMS Registration | Kennwort ändern

Unser Dienst steht ausschliesslich für Schüler, Studenten, Angestellte, Gäste sowie Besucher der beiden obengenannten Schulen zur Verfügung. Eine anderweitige Nutzung ist ausdrücklich untersagt.

Die Benutzungsdaten werden aufgezeichnet.

Bitte geben Sie Ihr Windows/Mac Login und Ihr Kennwort ein.

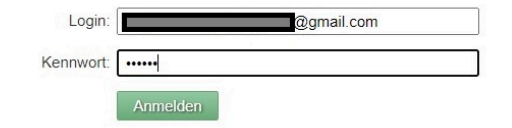

Cluster IV | Helpdesk

Wenn Sie sich erfolgreich angemeldet haben, verschwindet die «Weltkugel» unten rechts in der Ecke und wird durch ein WLAN Symbol ersetzt

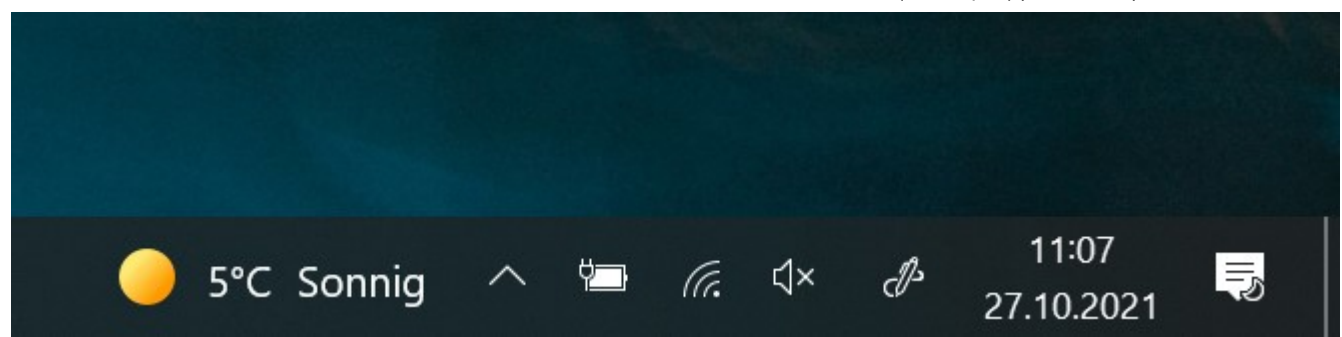

Powered by Wiki.js